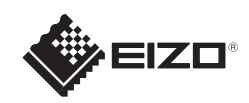

# FlexScan<sup>®</sup> S1703/S1903/S1923/S1933 Monitor LCD a colori

## Importante

Leggere attentamente la sezione PRECAUZIONI, la presente Guida di installazione e il Manuale utente memorizzati sul CD-ROM per utilizzare il prodotto in modo efficace e sicuro.

Guida di installazione

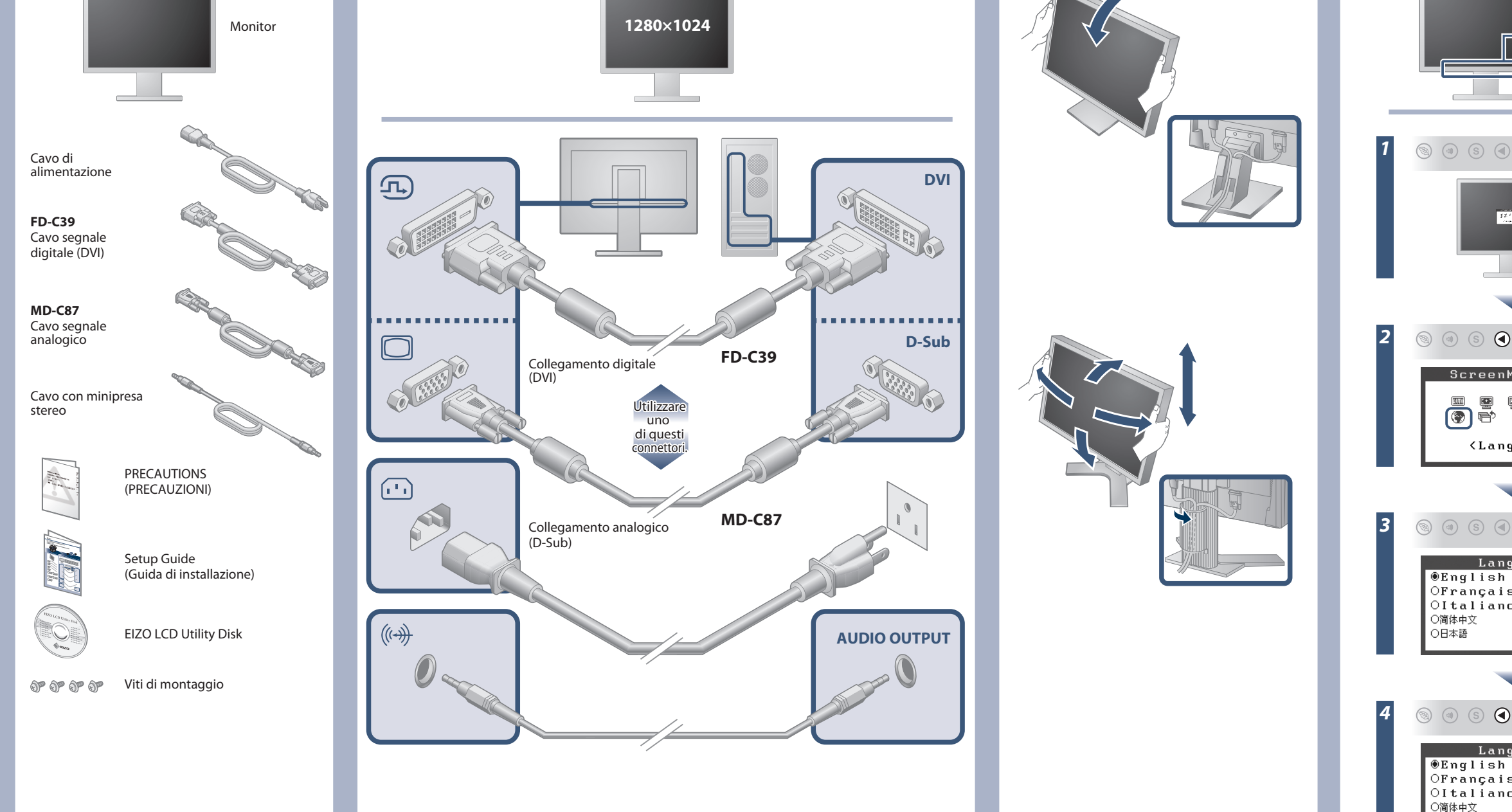

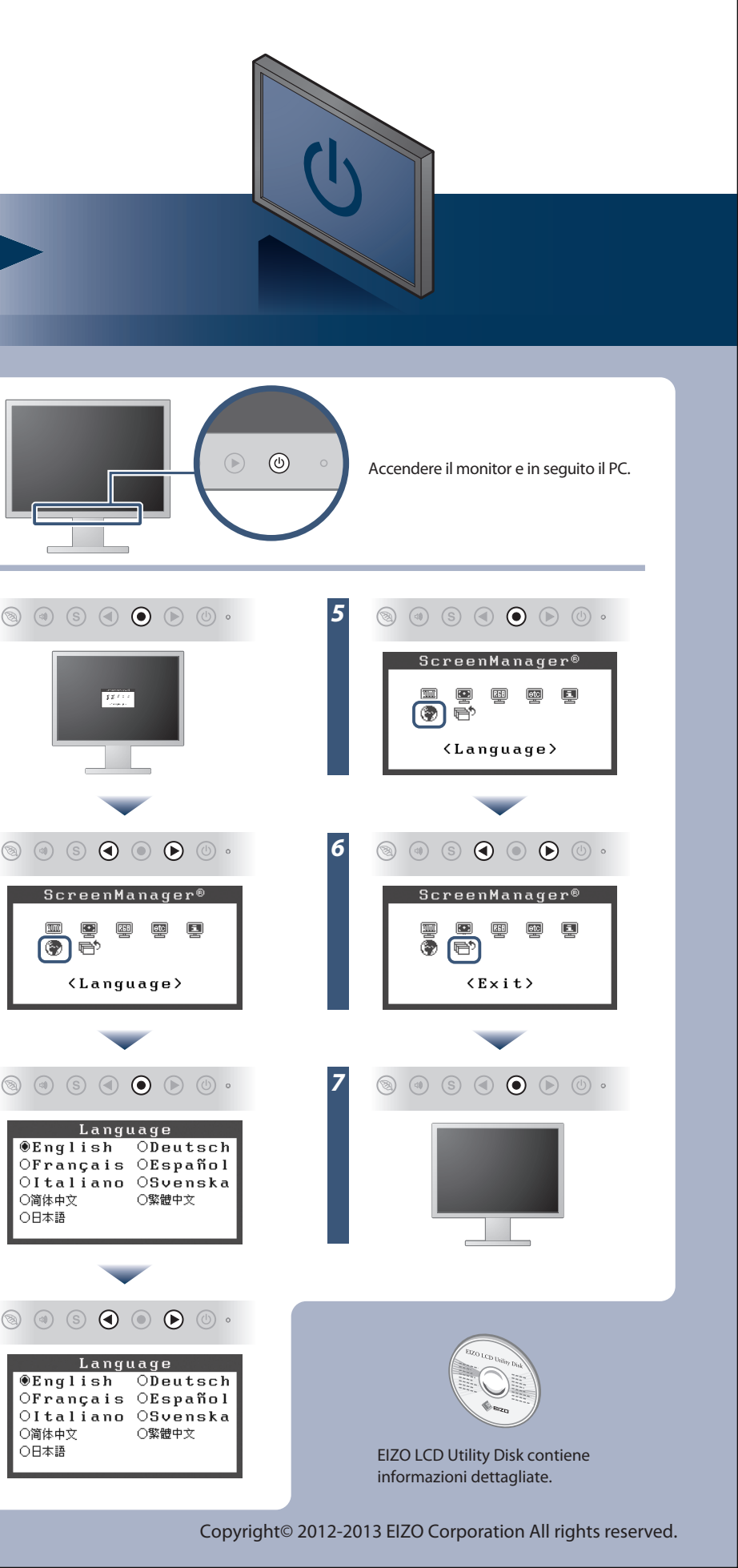

○日本語

# Problema Nessuna immagine

Se sul monitor non viene visualizzata alcuna immagine anche dopo aver applicato le soluzioni consigliate, contattare il rappresentante locale EIZO.

| Problema                |                                                                                                    | Possibile causa e rimedio                                                                                                    |
|-------------------------|----------------------------------------------------------------------------------------------------|----------------------------------------------------------------------------------------------------|
| Nessuna<br>immagine     | L'indicatore di alimentazione non si<br>accende.                                                                                                    | <ul> <li>Verificare che il cavo di segnale sia collegato correttamente.</li> <li>Se il problema persiste, spegnere il monitor per alcuni minuti,<br/>quindi riaccenderlo.</li> </ul>                                                                                                    |
|                         | L'indicatore di alimentazione si illumina in<br>blu.                                                                                                    | • Impostare ogni valore di regolazione in [Luminosità], [Contrasto] o<br>[Guadagno] su un livello più elevato.                                                                                                    |
|                         | L'indicatore di alimentazione si illumina in arancione.                                                                                                    | <ul> <li>Commutare il segnale di ingresso premendo (s).</li> <li>Spostare il mouse o premere un tasto sulla tastiera.</li> <li>Controllare che il PC sia acceso.</li> </ul>                                                                                                    |
| Appare il<br>messaggio. | ll messaggio viene visualizzato quando non<br>viene immesso alcun segnale.<br>Esempio:<br>Digital<br>No Signal                                                        | <ul> <li>Poiché alcuni PC non trasmettono il segnale immediatamente<br/>dopo la relativa accensione, è possibile che venga visualizzato il<br/>messaggio riportato a sinistra.</li> <li>Controllare che il PC sia acceso.</li> <li>Verificare che il cavo di segnale sia collegato correttamente.</li> <li>Commutare il segnale d'ingresso premendo (s).</li> <li>Quando viene immesso un segnale sync-su-verde, l'impostazione<br/>[SoG] per il monitor deve essere modificata in anticipo secondo la<br/>procedura descritta di seguito (per segnale analogico).</li> <li>(1) Premere (s) per spegnere il monitor.</li> <li>(2) Premere (s) tenendo abbassato (s) per accendere il monitor.</li> <li>(3) Selezionare <on> con (s) o (s), quindi premere (s).</on></li> </ul> |
|                         | Il messaggio indica che il segnale d'ingresso è<br>al di fuori della gamma di frequenze<br>specificata (tali frequenze vengono<br>visualizzate in rosso).<br>Esempio: | <ul> <li>Verificare che l'impostazione del segnale del PC corrisponda alle<br/>impostazioni di risoluzione e di frequenza verticale del monitor.</li> <li>Riavviare il PC.</li> <li>Selezionare l'impostazione desiderata utilizzando il software di<br/>utilità della scheda grafica. Per ulteriori informazioni, fare<br/>riferimento al manuale della scheda grafica.</li> <li>fD: frequenza dot clock (visualizzato solo durante l'immissione del<br/>segnale digitale)</li> <li>fH: frequenza orizzontale</li> <li>fV: frequenza verticale</li> </ul>                                                                                                    |

### Auto EcoView

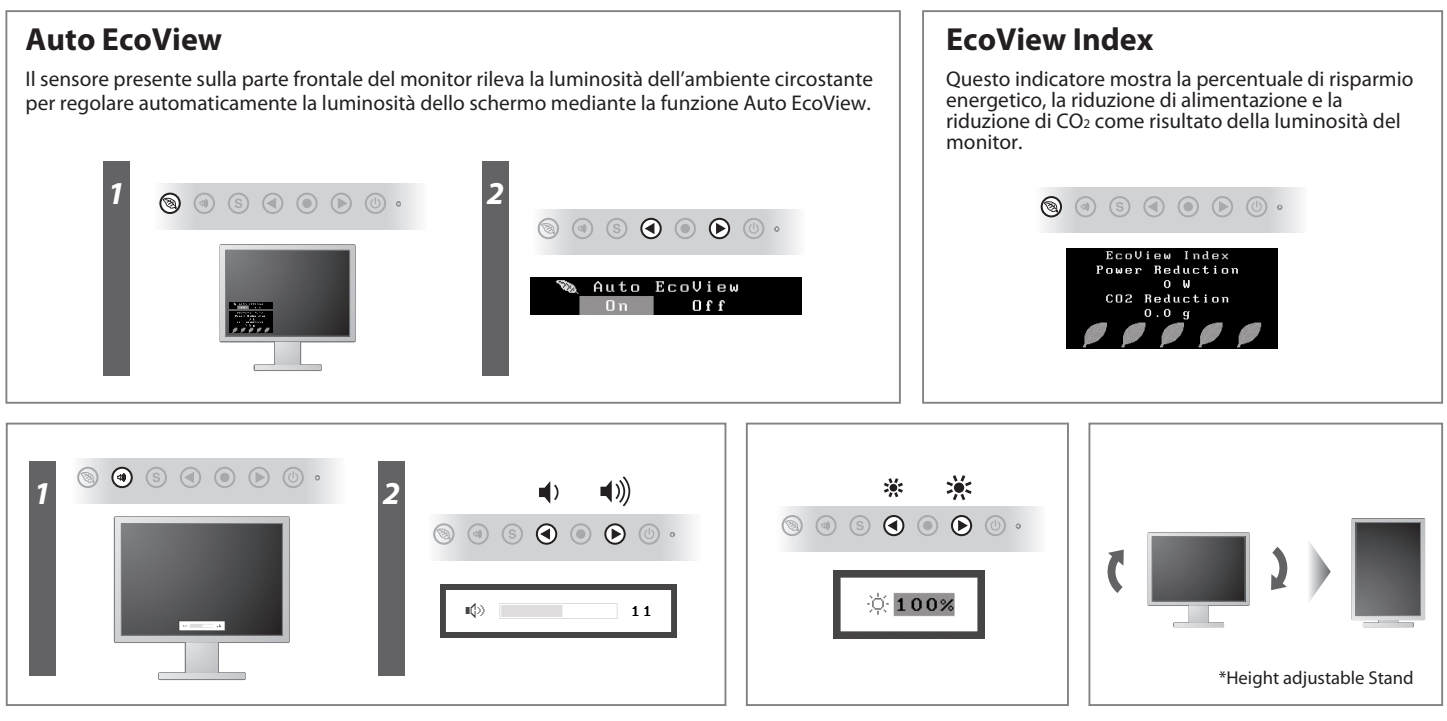